Panduan Sistem Informasi Akademik Versi Mahasiswa

1. Alamat url

https://siamik.upnjatim.ac.id/pasca/html/siamikpasca/index.html

Alamat url short link

http://bit.do/pascaupn

QrCode url

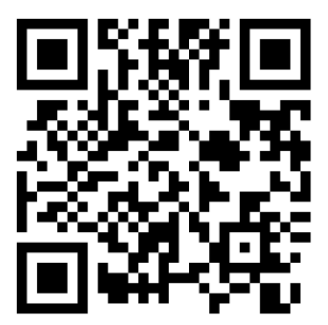

2. Tampilan siamik pascasarjana seperti berikut

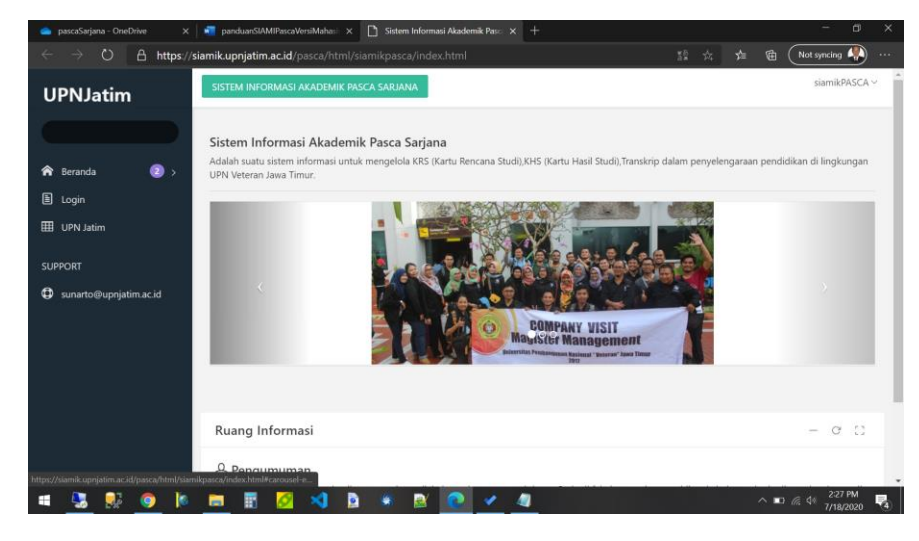

3. Untuk masuk ke aplikasi silahkan klik menu LOGIN

| 👝 pascaSarjana - OneDrive 🗙 📲 panduanSIAMIPascaVersiMahas: X 🗋 Sliste | em Informasi Akademik x + - CI X         |
|-----------------------------------------------------------------------|------------------------------------------|
| UPNJatim                                                              | sca/login.html yt: yti the Notsynding No |
| Reranda                                                               | O Cogin                                  |
|                                                                       | userID     Enter Password                |
|                                                                       | Tim not a robot                          |
| = <u>3 9 9 k m 8 2 4 5 *</u>                                          | S (4 7/16/2020 )                         |

- 4. Masuk NPM dan Password (bisa diperoleh di pengelola dikjar pasca, masingmasing fakultas).
- 5. Sebagai contoh, NPM 19061020001

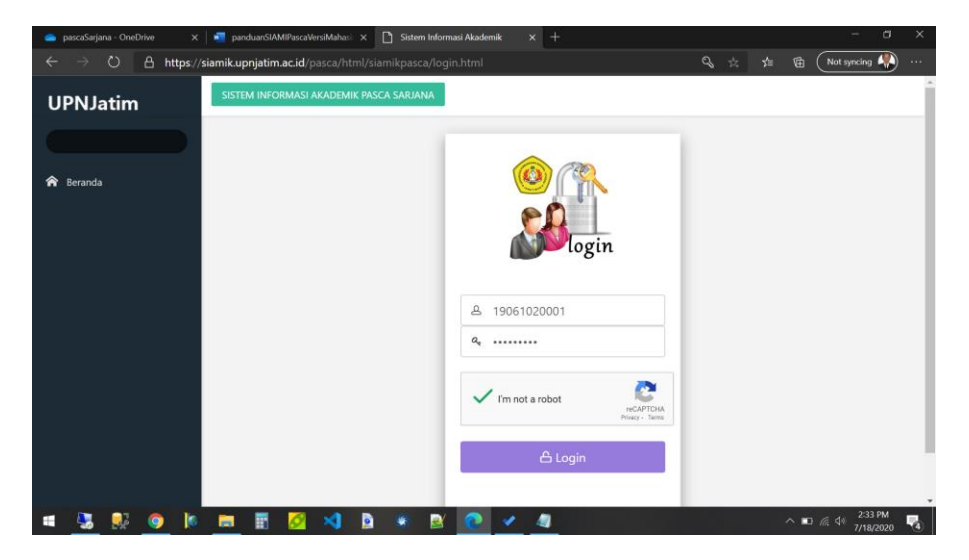

Masukan NPM, Password dan Centang captcha

6. Apabila NPM dan Password saudara benar, akan menampilkan seperti pada gambar berikut

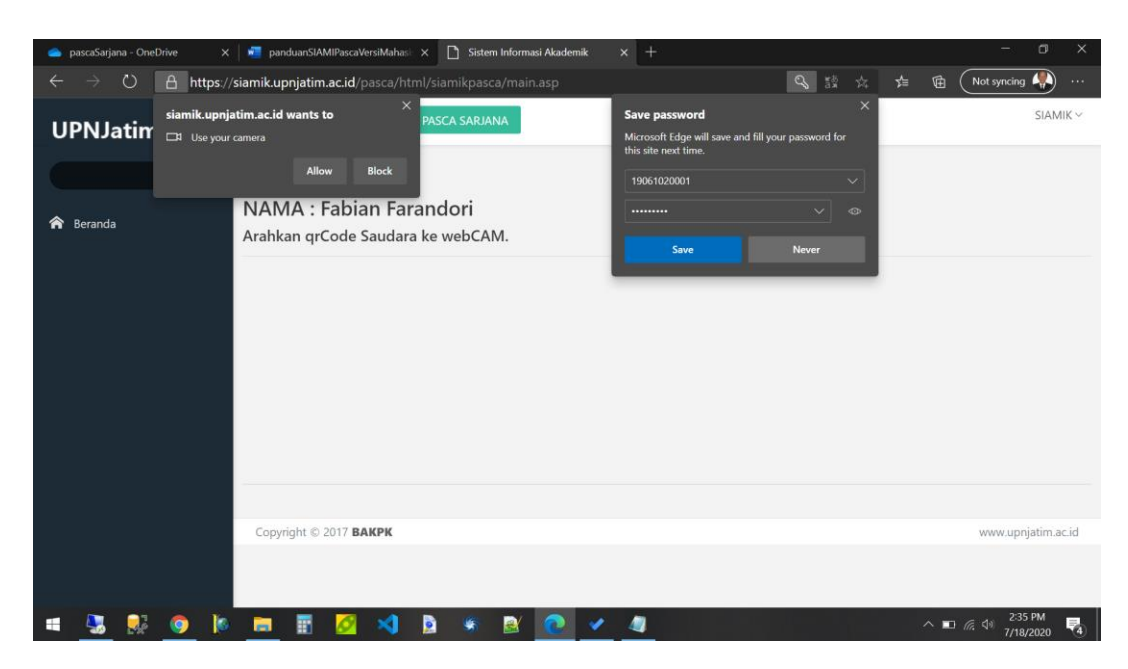

Pada pertanyaan SAVE PASSWORD : klik never

Pada Pertanyaan Use Your Camera : klik Allow

7. Akan menampilkan sebagai berikut

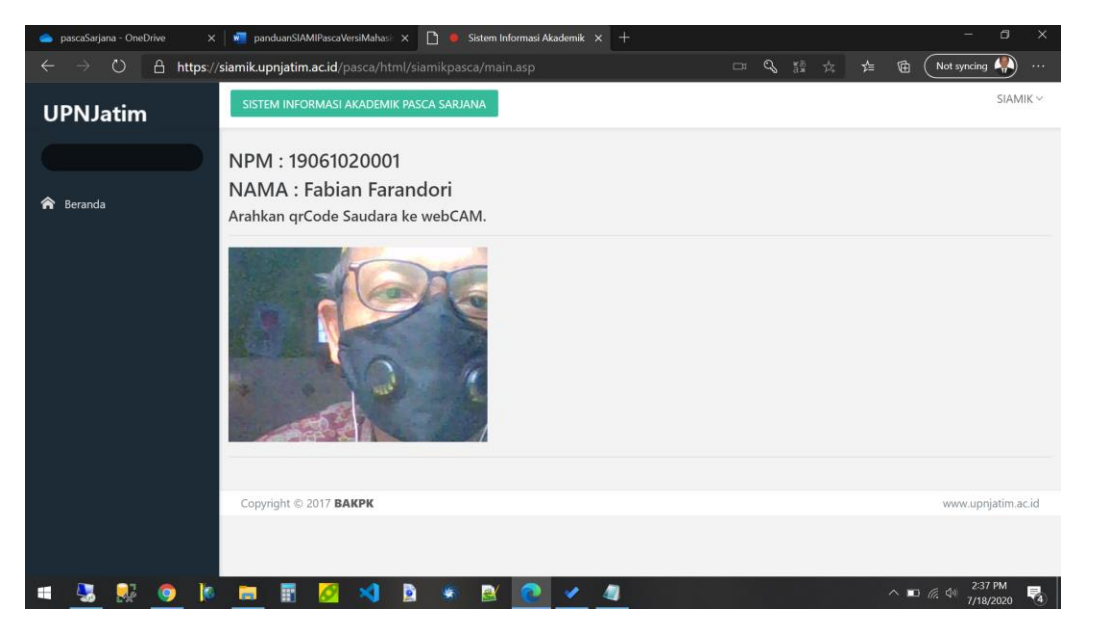

- 8. Arahkan qrCode yang telah di dapat dari Dikjar Pasca (perlu diketahui setiap mahasiswa jika sudah dibuatkan password siamik akan mendapatkan qrCode, tujuan qrcode disini untuk konfirmasi akun disamping password).
- 9. Seperti berikut contoh qrCode

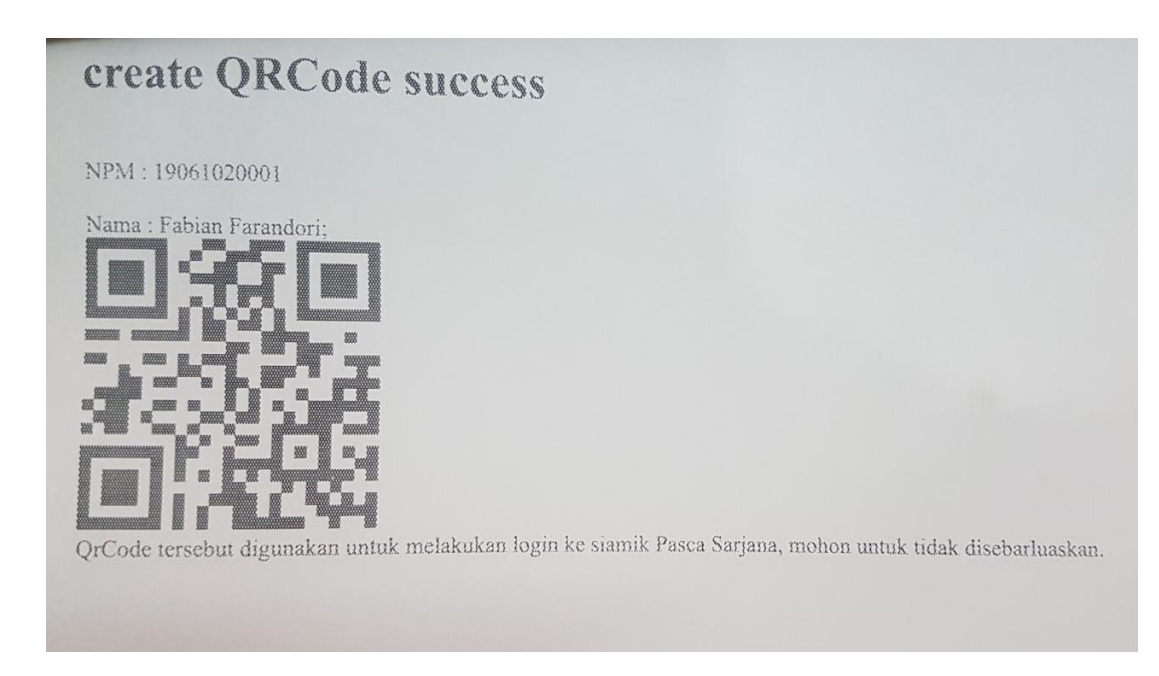

10. Jika sudah ke-detect oleh system qrCode nya maka secara system akan diarahkan ke menu Utama.

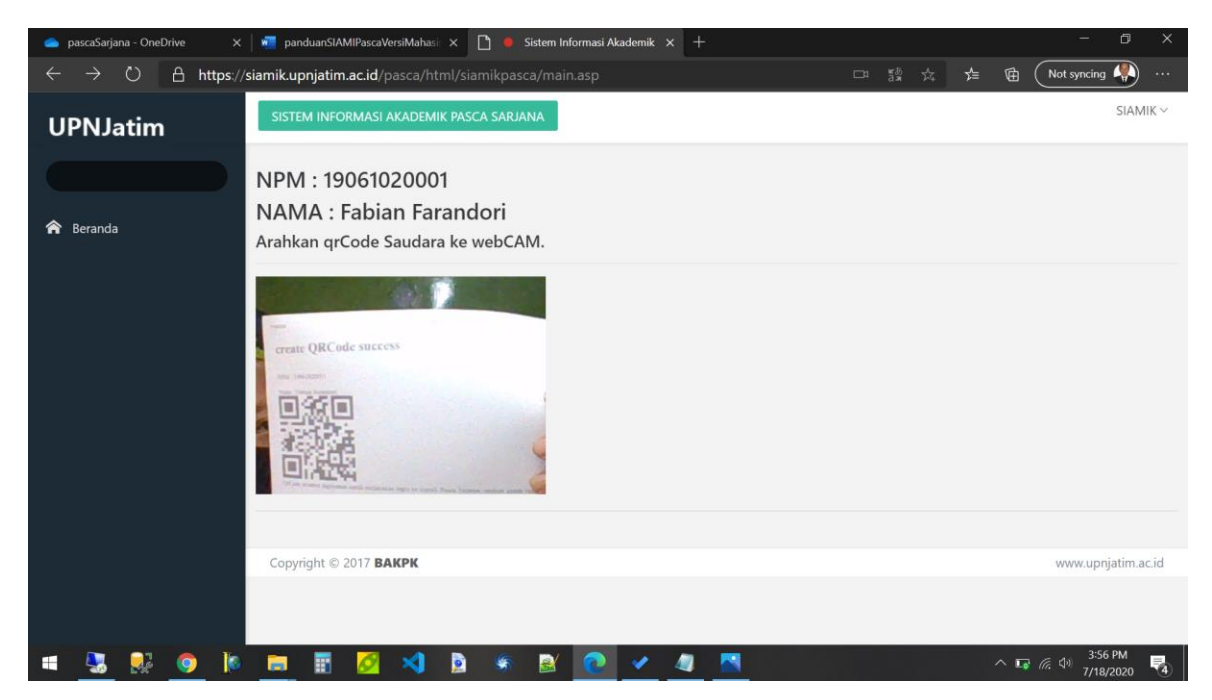

- 11. Arahkan tepat sampai bunyi BEEP
- 12. Dan akan diarahkan langsung ke menu Utama

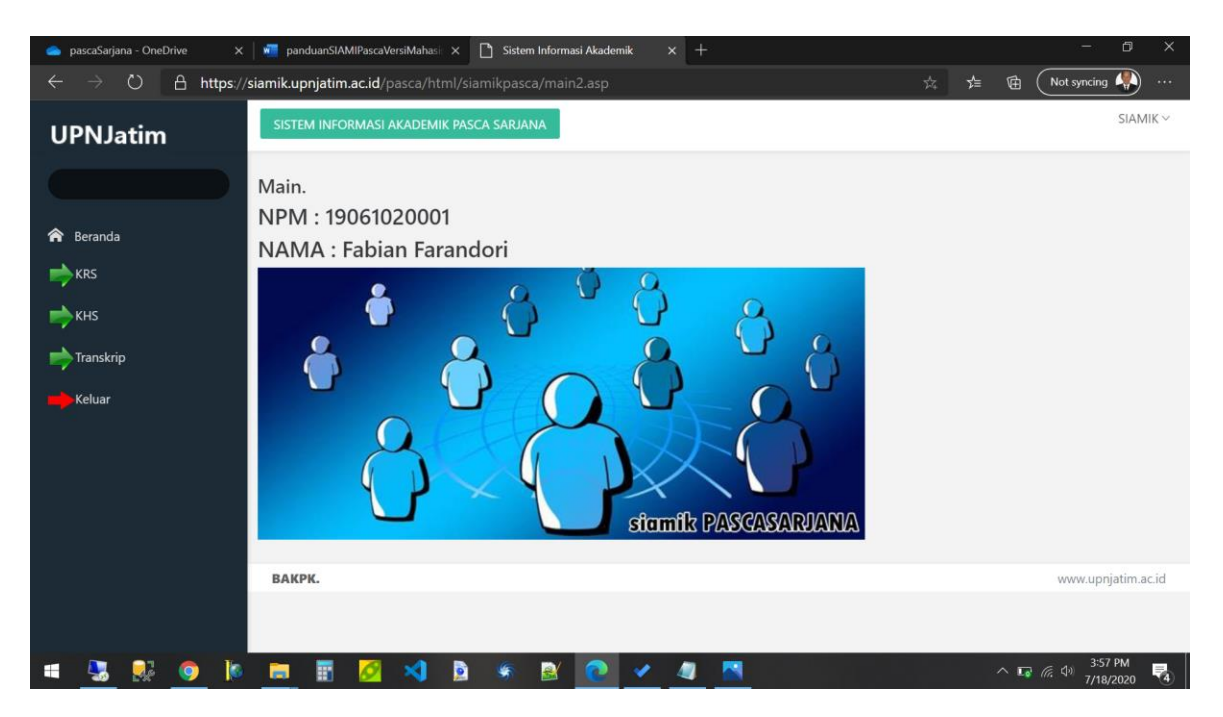

13. Sementara masih ada 4 menu

Menu KRS, KHS, TRANSKRIP dan Keluar

14. Menu KRS

Dari menu utama klik menu KRS

| 🜰 pascaSarjana - OneDrive 🛛 🗙                                       | panduanSIAMIPascaVersi    | Mahasi: 🗙   | Sistem Informasi Akademik  |                       |               |           |                          |                      |
|---------------------------------------------------------------------|---------------------------|-------------|----------------------------|-----------------------|---------------|-----------|--------------------------|----------------------|
| $\leftarrow$ $\rightarrow$ $\circlearrowright$ $\triangle$ https:// | siamik.upnjatim.ac.id/pas |             |                            |                       |               |           | ☆ 🌾 🖻                    | Not syncing 🦣 \cdots |
| UPNJatim                                                            | SISTEM INFORMASI AK       | ADEMIK PASO | CA SARJANA                 |                       |               |           |                          | SIAMIK ~             |
|                                                                     | KRS (Kartu Renca          | na Studi    | i)                         |                       |               |           |                          |                      |
|                                                                     | NPM                       |             | Data                       |                       |               |           |                          |                      |
| 🏫 Beranda                                                           | 19061020                  |             | FABIAN FARANDORI           |                       | 442 NO 2 GEN  |           |                          | TIMUD 61254          |
| <b>⊳</b> krs                                                        | 19001020                  | 1001        | Tgl.Registrasi : 1/27/2020 | ESIDENCE DLOK         | AAZ NO.2, GEN | IOKONG, C | SEDANGAN, SIDOARJO, JAWA | 1100001234           |
| 📂 кнз                                                               |                           |             |                            |                       |               |           |                          |                      |
|                                                                     | DATA KRS                  | Nama MT     | Kuliah                     |                       | SKS           | Kelas     | TalKRS                   | Delete               |
| mp Transkrip                                                        | 1 MAM2213                 | MANAJEN     | MEN PEMASARAN              |                       | 3             | M061      | 1/27/2020 2:34:50 PM     | Null                 |
| Kaluar                                                              | 2 MAM2114                 | MANAJEN     | MEN PRODUKSI/OPERASI       |                       | 3             | M061      | 1/27/2020 2:34:53 PM     | Null                 |
| Keluar                                                              | 3 MAM2211                 | SISTEM IN   | FORMASI MANAJEMEN          |                       | 3             | M061      | 1/27/2020 2:34:57 PM     | Null                 |
|                                                                     | 4 MAM2311                 | ENTREPRE    | ENEURSHIP                  |                       | 3             | M061      | 1/27/2020 2:34:46 PM     | Null                 |
|                                                                     |                           |             |                            |                       | 12            |           |                          |                      |
|                                                                     |                           |             |                            |                       |               |           |                          |                      |
|                                                                     | ВАКРК.                    |             |                            |                       |               |           |                          | www.upnjatim.ac.id   |
|                                                                     |                           |             |                            |                       |               |           |                          |                      |
| 💷 💀 💀 🌘 🖡                                                           | 🗖 🖬 💋 :                   | 🗐 🚺         | 🦻 📓 📀 🛛                    | <ul> <li>4</li> </ul> |               |           | ^ <b>F</b>               |                      |

Klik gambar printer untuk mencetak KRS

| inteps/                                            | //siamik.upnjatim.ac.id/pasca/htm                                              | nl/siamik                        | pasca/cetakKRS.asp?n=9E1675842DFA2478EA4003E5D84664C00A3693DE2119F6D61EF67/                             | A523B42CAF                                                                                                    | 3 - Personal - Mie                                                | rosoft Edge                                                                                                    |      |   |
|----------------------------------------------------|--------------------------------------------------------------------------------|----------------------------------|----------------------------------------------------------------------------------------------------|----------------------------------------------------------------------------------------------------|-------------------------------------------------------------------|----------------------------------------------------------------------------------------------------|------|---|
| Δh                                                 | https://siamik.upnjatim.ac                                                     | id/pas                           | ca/html/siamikpasca/cetakKRS.asp?n=9E1675842DFA2478EA4003E5                                             | 5D84664C                                                                                                    |                                                                   | 119F6D61EF67A523B42CAF3                                                                                                    |      |   |
| KEMEN<br>UNIVER<br>Jl. Raya                        | ITERIAN RISET, TEKNOLOGI<br>RSITAS PEMBANGUNAN NAS<br>a Rungkut Madya Gunung A | DAN PE<br>SIONAL<br>inyar Su     | NDIDIKAN TINGGI<br>"VETERAN" JAWA TIMUR<br>rabaya, Telp. 031-8706369                                    |                                                                                                    |                                                                   |                                                                                                    |      | * |
|                                                    |                                                                                |                                  | KRS (KARTU RENCANA                                                                                      | <u>STU</u>                                                                                                    | <u>DI)</u>                                                        |                                                                                                    |      |   |
|                                                    | NPM                                                                            |                                  | Data                                                                                                    |                                                                                                    |                                                                   |                                                                                                    | <br> |   |
| 19                                                 | 906102000                                                                      | )1                               | FABIAN FARANDORI<br>PERUMAHAN VALENCIA RESIDENCE BLOK AA2 NO.2, GEMURU<br>Tgl.Registrasi : 1/27/2020    | NG, GED.                                                                                                    | ANGAN, SID                                                        | OARJO, JAWA TIMUR 61254                                                                                                    |      |   |
|                                                    |                                                                                |                                  | Ekonomi dan Bisnis, Manajemen                                                                           |                                                                                                    |                                                                   |                                                                                                    |      |   |
| DATA                                               | VDC                                                                            |                                  |                                                                                                    |                                                                                                    |                                                                   |                                                                                                    |      |   |
| DAIA                                               | KK3                                                                            |                                  |                                                                                                    |                                                                                                    | W also                                                            | TalVDS                                                                                                    | <br> |   |
| No                                                 | Kode Kuliah                                                                    | Nam                              | a MT.Kuliah                                                                                             | ISKS                                                                                                    | INCIAS                                                            | 1191553                                                                                                    |      |   |
| <b>No</b>                                          | Kode Kuliah<br>MAM2213                                                         | Mam<br>MAN                       | a MT.Kuliah<br>JAJEMEN PEMASARAN                                                                        | SKS<br>3                                                                                                    | M061                                                              | 1/27/2020 2:34:50 PM                                                                                                    |      |   |
| No           1           2                         | Kode Kuliah<br>MAM2213<br>MAM2114                                              | MAN<br>MAN                       | a MT.Kuliah<br>JAJEMEN PEMASARAN<br>JAJEMEN PRODUKSI/OPERASI                                            | SKS         3           3         3                                                                                                    | M061<br>M061                                                      | 1/27/2020 2:34:50 PM<br>1/27/2020 2:34:53 PM                                                                                                   |      |   |
| No           1           2           3             | Kode Kuliah           MAM2213           MAM2114           MAM2211              | Nam<br>MAN<br>MAN<br>SIST        | a MT.Kuliah<br>JaJEMEN PEMASARAN<br>JAJEMEN PRODUKSI/OPERASI<br>EM INFORMASI MANAJEMEN                  | SKS         3         3         3         3         3         3         3         3         3         3         3         3         3         3         3         3         3         3         3         3         3         3         3         3         3         3         3         3         3         3         3         3         3         3         3         3         3         3         3         3         3         3         3         3         3         3         3         3         3         3         3         3         3         3         3         3         3         3         3         3         3         3         3         3         3         3         3         3         3         3         3         3         3         3         3         3         3         3         3         3         3         3         3         3         3         3         3         3         3         3         3         3         3         3         3         3         3         3         3         3         3         3         3         3         3         3 | M061<br>M061<br>M061                                              | Igners           1/27/2020 2:34:50 PM           1/27/2020 2:34:53 PM           1/27/2020 2:34:57 PM                                            | <br> |   |
| No           1           2           3           4 | Kode Kuliah<br>MAM2213<br>MAM2114<br>MAM2211<br>MAM2211                        | Nam<br>MAN<br>MAN<br>SIST<br>ENT | a MT Kuliah<br>JAJEMEN PEMASARAN<br>JAJEMEN PRODUKSI/OPERASI<br>EM INFORMASI MANAJEMEN<br>REPRENEURSHIP | SKS         3           3         3           3         3           3         3                                                                                                    | M061<br>M061<br>M061<br>M061<br>M061                              | I/27/2020 2:34:50 PM           I/27/2020 2:34:53 PM           I/27/2020 2:34:57 PM           I/27/2020 2:34:46 PM                              | <br> |   |
| No           1           2           3           4 | Kode Kuliah<br>MAM2213<br>MAM2114<br>MAM2211<br>MAM2211                        | Nam<br>MAN<br>MAN<br>SIST<br>ENT | a MT Kuliah<br>JAJEMEN PEMASARAN<br>JAJEMEN PRODUKSI/OPERASI<br>EM INFORMASI MANAJEMEN<br>REPRENEURSHIP | SKS           3           3           3           3           12                                                                                                    | M061           M061           M061           M061                 | 1/27/2020 2:34:50 PM<br>1/27/2020 2:34:53 PM<br>1/27/2020 2:34:53 PM<br>1/27/2020 2:34:57 PM<br>1/27/2020 2:34:46 PM                           |      |   |
| No 1 2 3 4 Suraba                                  | Kode Kuliah<br>MAM2213<br>MAM2114<br>MAM2211<br>MAM2311<br>MAM2311<br>ya,      | Nam<br>MAN<br>SIST<br>ENT        | a MT.Kuliah<br>VAJEMEN PEMASARAN<br>AJEMEN PRODUKSI/OPERASI<br>EM INFORMASI MANAJEMEN<br>REPRENEURSHIP  | SKS       3       3       3       3       12                                                                                                    | Ketas           M061           M061           M061           M061 | 1/20020 2:34:50 PM           1/27/2020 2:34:53 PM           1/27/2020 2:34:57 PM           1/27/2020 2:34:57 PM           1/27/2020 2:34:46 PM |      |   |

## 15. Menu KHS

Menu KHS (Kartu Hasil Studi) digunakan untuk melihat KHS Mahasiswa, dari menu utama silahkan klik menu KHS

| 🥌 pascaSarjana - OneDrive 🛛 🗙                                    | 🗖 panduanSIAMIPascaVersiMahasi 🗴 🗋 Sistem Informasi Akademik 🛛 🗙 🕂                                                                                  |                                 |            |            | -            |           |      |
|------------------------------------------------------------------|----------------------------------------------------------------------------------------------------|---------------------------------|------------|------------|--------------|-----------|------|
| $\leftarrow$ $\rightarrow$ $\circlearrowright$ $\land$ https://s | 'siamik.upnjatim.ac.id/pasca/html/siamikpasca/khs.asp                                                                                               |                                 |            | r≜ @       | Not synci    | ng 🦣      |      |
| UPNJatim                                                         | SISTEM INFORMASI AKADEMIK PASCA SARJANA                                                                                                    |                                 | SIAM       | IK ~       |              |           |      |
|                                                                  | KHS (Kartu Hasil Studi)                                                                                                    |                                 |            |            |              |           |      |
| 😚 Beranda                                                        | NPM         Data           19061020001         FABIAN FARANDORI<br>PERUMAHAN VALENCIA RESIDENCE BLOK AA2 NO.2, GEMURL<br>Tgl.Registrasi : 1/27/2020 | JNG, GED                        | angan, sii | DOARJO, JA | WA TIMUR 612 | 154       |      |
|                                                                  | Ekonomi dan Bisnis, Manajemen                                                                                                    |                                 |            |            |              |           |      |
| KHS                                                              | DATA KHS                                                                                                    |                                 |            |            |              |           |      |
| 📩 Transkrip                                                      | No Kode Kuliah Nama MT.Kuliah                                                                                                    | Nilai                           | Kredit     | N x K      |              |           |      |
|                                                                  | 1 MAM2213 MANAJEMEN PEMASARAN                                                                                                    | 1 MAM2213 MANAJEMEN PEMASARAN 3 |            |            |              |           |      |
| Keluar                                                           | 2 MAM2114 MANAJEMEN PRODUKSI/OPERASI     3 M061     3 M061     3 M061                                                                               |                                 |            |            |              |           |      |
|                                                                  | 4 MAM2311 ENTREPRENEURSHIP                                                                                                    | 0                               | 0          |            |              |           |      |
|                                                                  | 12                                                                                                    |                                 |            |            |              |           |      |
|                                                                  |                                                                                                    |                                 |            |            |              |           |      |
|                                                                  | ВАКРК.                                                                                                    |                                 |            |            | www.u        | pnjatim.a | c.id |
|                                                                  |                                                                                                    |                                 |            |            | 4            | :00 PM    |      |

## 16. Menu Transkrip

Dari menu silahkan klik menu TRANSKRIP

| 📥 pascaSarjana - OneDrive 🛛 🗙                                   | panduanSIAMIPascaVer                    | siMahasi: 🗙 | Sistem Informasi A                                | kademik ≻    | +           |                |            |           |            | -                 | ٥             | ×    |
|-----------------------------------------------------------------|-----------------------------------------|-------------|---------------------------------------------------|--------------|-------------|----------------|------------|-----------|------------|-------------------|---------------|------|
| $\leftarrow$ $\rightarrow$ $\circlearrowright$ $\land$ https:// | /siamik.upnjatim.ac.id/pa               |             | imikpasca/transkri                                | p.asp        |             |                |            | ☆ ☆       | : @        | Not syncing       |               |      |
| UPNJatim                                                        | SISTEM INFORMASI AKADEMIK PASCA SARJANA |             |                                                   |              |             |                |            |           | SIAM       | IK Y              |               |      |
|                                                                 | Transkrip                               |             |                                                   |              |             |                |            |           |            |                   |               |      |
|                                                                 | NPM                                     |             | Data                                              |              |             |                |            |           |            |                   |               |      |
| 🏫 Beranda                                                       |                                         |             | FABIAN FARAN                                      | IDORI        |             |                |            |           |            |                   |               |      |
|                                                                 | 1906102                                 | 0001        | PERUMAHAN VALE                                    | NCIA RESIDEN | CE BLOK AA2 | NO.2, GEMURUNG | g, gedanga | N, SIDOAF | JO, JAWA   | TIMUR 61254       | 4             |      |
| rrs 📂                                                           |                                         |             | Tgl.Registrasi : 1/27                             | 7/2020       |             |                |            |           |            |                   |               |      |
| <b></b>                                                         |                                         |             | Ekonomi dan Bishis                                | s, Manajemen |             |                |            |           |            |                   |               |      |
| Г                                                               | TRANSKRIP                               |             |                                                   |              |             |                |            |           |            |                   |               |      |
| Transkrin                                                       | No Kode Kuliah                          | Nama M      | T.Kuliah                                          |              |             |                | SKS        | Kelas     | Nilai      | Kredit            | N x K         |      |
|                                                                 | 1 MAM2113                               | MANAJE      | MANAJEMEN KEUANGAN 3                              |              |             |                |            | M061      | A-         | 3.75              | 11            | .25  |
| Keluar                                                          | 2 MAM2116                               | HUMAN       | UMAN RESOURCES EMPOWERMENT 3 M061 A- 3.75         |              |             |                |            |           |            | 11.25             |               |      |
|                                                                 | 3 MAM2215                               | METODE      | KUANTITATIF                                       |              |             |                | 3          | M061      | A-         | 3.75              | 11            | .25  |
|                                                                 | 4 MAM2111<br>5 MAM2112                  | PROFESS     | JNOMI MANAJERIAL 3 OFESSIONAL MANAGER DEVELOPMENT |              |             |                |            | M061      | A          | 4                 | 1             | 2    |
|                                                                 | JIMANIZITZ                              | FROTESS     | 15                                                |              |             |                |            | 101001    | -          | 4                 |               | 2    |
|                                                                 | IPK : 3.850                             |             |                                                   |              |             |                |            |           |            |                   |               |      |
|                                                                 | ВАКРК.                                  |             |                                                   |              |             |                |            |           |            | www.upr           | njatim.a      | c.id |
|                                                                 |                                         |             |                                                   |              |             |                |            |           |            |                   |               |      |
| 💷 💁 🛃 🌔                                                         | 📃 🗄 💋                                   | 刘 [ 🖻       | S 🛃 🤇                                             | 2 🗸          | 4 🔼         |                |            |           | ^ <b>L</b> | 信 (小) 4:0<br>7/18 | 1 PM<br>/2020 | 4    |

17. Menu Keluar

Digunakan untuk keluar dari aplikasi, pastikan klik keluar apabila sudah tidak digunakan lagi.

- 18. Simpan NPM,Password serta qrCode saudara, apabila ada hal yang ingin ditanyakan bisa menghubungi dikjar fakultas.
- 19. Selesai.